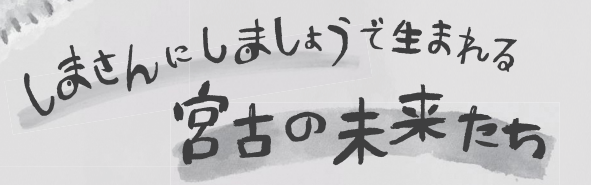

いま、「しまさん(島産)にしましょう(島消)」を合言葉に、宮古島市の 地産地消のためにどんなことができるのか、市民の声を集めています。そこで 見えてきたのは、子どもも大人も楽しみながらできるとっても簡単な8つの 合言葉でした。島にある「ならではのもの」をヌカーヌカ見ていくことから、 一緒にはじめてみませんか。

島のにかい

面積の半分以上が

家さんは 700 人以

もう一軒行ってみましょうね~

漁師さんは 500 人以上。島の

においをたどってみると、生産

者さんに出会えるかも。

かいざみましょう

ヌヤーチャ、 空をみてみましょうね~ \$ \$

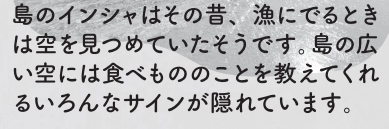

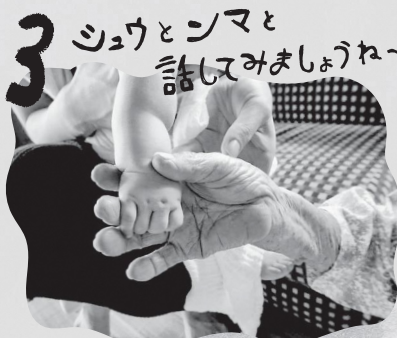

おいしい島野菜の選び方、鰹節の削 り方、郷土料理の作り方。代々島で 受け継がれてきた食べものにまつわる いろんな知恵を聞いてみよう。

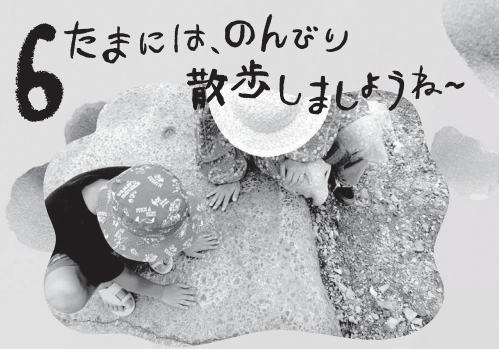

食べものは、その土地の風土や種 から生まれます。島ならではの景色を 探しながら散歩し、その景色を愛 でることも、子どもも大人もできる 「しまさん(島産)にしましょう(島消)」。

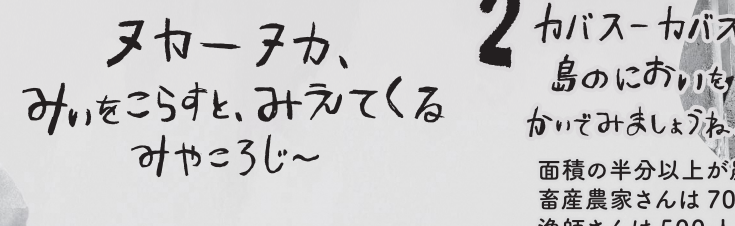

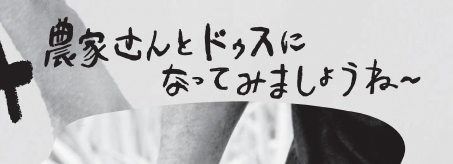

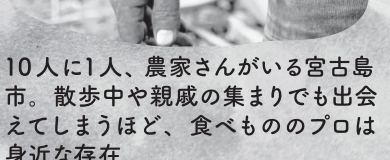

身近な存在。 マーリキ、ごはんを

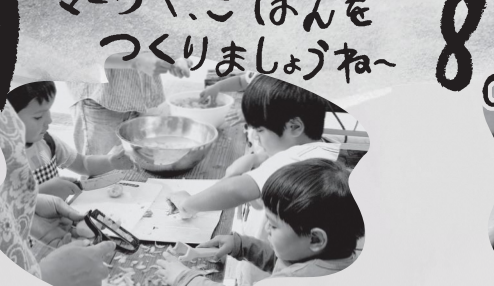

1日の数分、数時間。一緒にごはん をつくる時間がもてると、裏側にいる 人や自然のことがより見えてくるかも。 そこにピッチャガマ島産が増えてくる と食事がもっと楽しくなってくるかも。

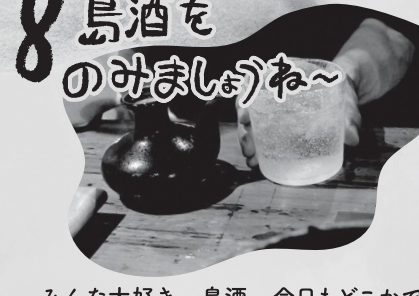

量販店には売っていない食べ物や聞

けない話が市場や専門店にあります。

忙しい毎日だけれど、買い物終わり

にもう1軒、島マッチャに立ち寄ると 出会える、島ならではのおいしい味。

みんな大好き、島酒。今日もどこかで オトーリ?オトーリは、みんなで酒を 分け合いつながりを確かめあう大切な 島の文化なのです。

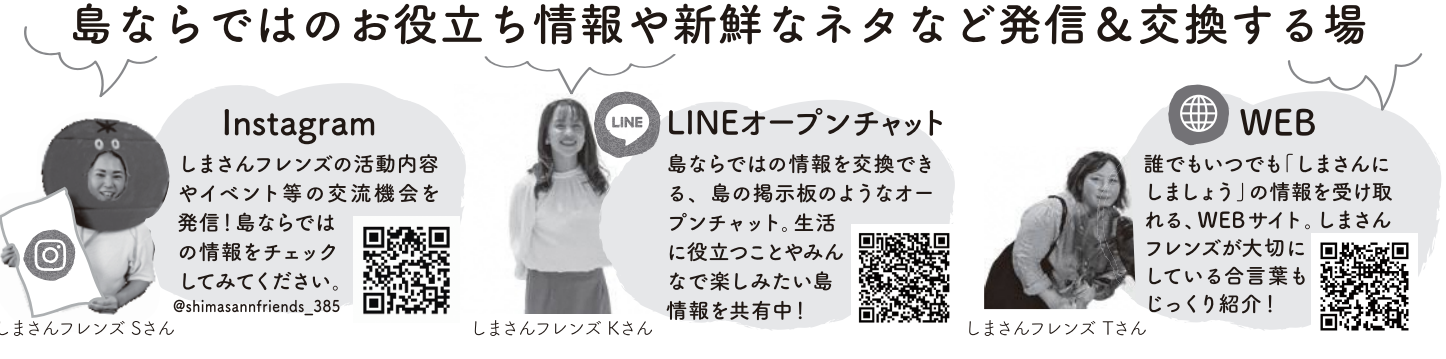

# 「しまさんにしましょう」 ロゴ

「しまさん (島産)に、しましょう (島消)」は、宮古島市の地産地消を推進していくため、島なら ではのものを大切にする市民運動を応援するプロジェクトです。島ならではのものを大切に暮ら したい人たち(=しまさんフレンズ)は、しまさんフレンズで大切にしていることをまとめたブック (=しまさんブック)で紹介している8つの合言葉を大切にしてくれる人であれば、子どもも大人 も誰でも参加できます。詳細は、WEB サイト・Instagram・オープンチャットをチェックしてく ださい。島ならではのものを一緒に楽しみながら、生活に役立つ情報や新しい宮古島の魅力を 見つけてみませんか。

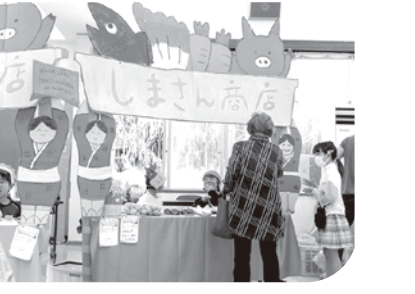

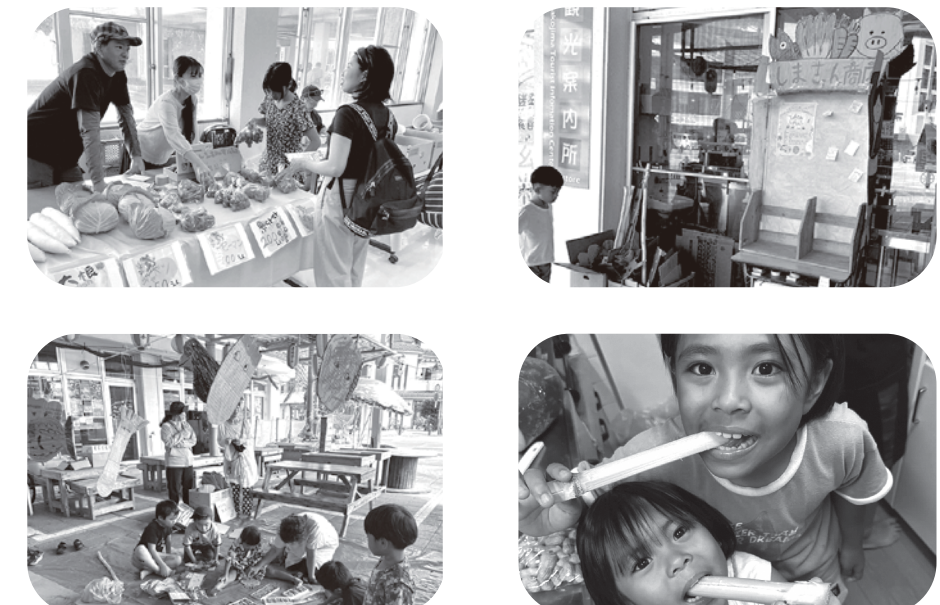

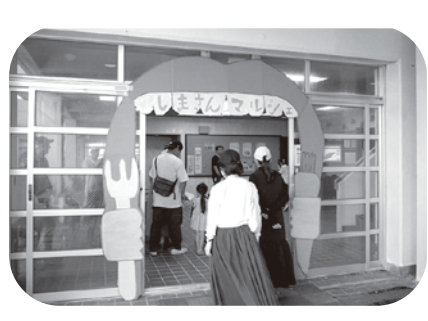

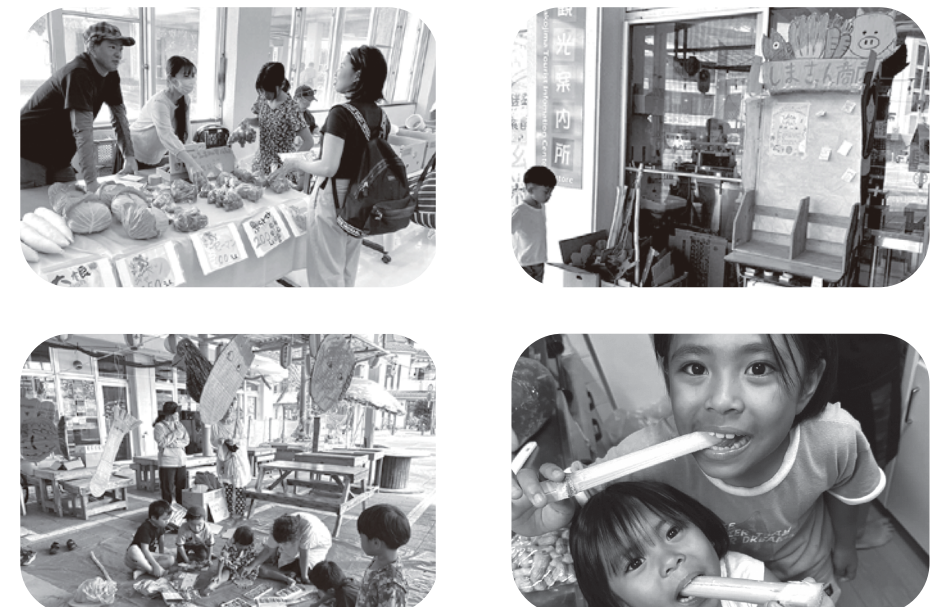

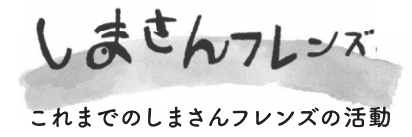

ショップなどを開催しています。

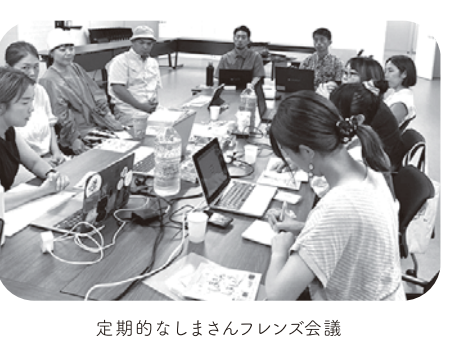

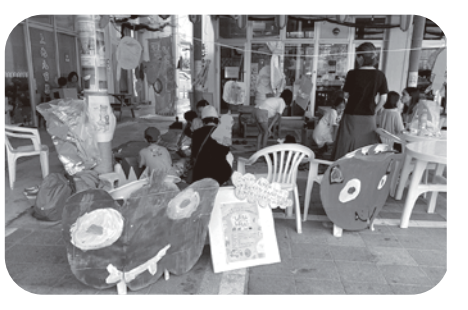

なんで今「しまさんにしましょう」 = 地産地消か~?

## 島産をカイカイセーすることが、島の大切なウムクトゥのひとつ。

島内では多くの食材が生産されていますが、ほとんどは島外に流出し、島の地産地消の割合はわずか2割ほど。 台風の多い宮古島市では、買える食べものがなくなるということも少なくありません。普段から島の生産者さんと つながりを持ちカイカイセーしていく。それだけで、島の循環が生まれ、島外調達に依存しない持続的な地域 社会をつくることにつながります。

構成・文・デザイン:しまさんフレンズデザインチーム

3 宮古島市の市外局番は(0980)です。

# ヌカーヌカ、みぃをこらすと見えてくる、 残していきたい島ならではのもの

デザイナーや助産師、理学療法士など働きながら子育てするママさんなど様々な市民が 集まるしまさんフレンズが協力しあい、島産のものとつながるマルシェや子ども向けワーク

子ども向けワークショップ

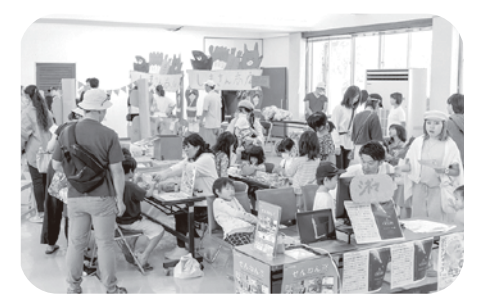

島の農家さんたちが集まった「しまさんマルシェ」

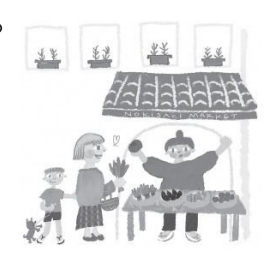

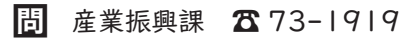

広報みやこじま10月号 2

## ひとり親家庭等のみなさまへ ~児童扶養手当に関するお知らせ~

児童扶養手当法等の一部が改正され、第3子以降の加算額と所得制限限度額が引き上げられます。 ①第3子以降の加算額

| 令和6年4月分~10月分の手当額 |      |                       |  |  |
|------------------|------|-----------------------|--|--|
|                  | 全部支給 | 45,500 円              |  |  |
| 第十子              | 一部支給 | 45,490 円~<br>10,740 円 |  |  |
| 第 2子             | 全部支給 | 10,750 円              |  |  |
| 加算額              | 一部支給 | I 0,740 円~<br>5,380 円 |  |  |
| 笋 3 子            | 全部支給 | 6,450 円               |  |  |
| 以降加算額            | 一部支給 | 6,440 円~<br>3,230 円   |  |  |

| 令和 6 年     月分以降の手当額 |      |                      |  |  |
|---------------------|------|----------------------|--|--|
| 第十子                 | 全部支給 | 変更なし                 |  |  |
|                     | 一部支給 | 変更なし                 |  |  |
| 第 2子<br>加算額         | 全部支給 | 変更なし                 |  |  |
|                     | 一部支給 | 変更なし                 |  |  |
| 第 3子<br>以降加算額       | 全部支給 | 10,750 円             |  |  |
|                     | 一部支給 | 10,740 円~<br>5,380 円 |  |  |

※第3子以降の加算額が第2子の加算額と同額になり、第2子以降は一律同額となります。

#### ②所得制限限度額の引き上げ

受給資格者本人の所得制限限度額について、次のとおり改正されます。

| 令和6年10月分まで |                  |                   |  |  |  |
|------------|------------------|-------------------|--|--|--|
| 扶養親族の数     | 受給者本人            |                   |  |  |  |
|            | 全部支給             | 一部支給              |  |  |  |
| 0          | 490,000          | ١,920,000         |  |  |  |
| I          | 870,000          | 2,300,000         |  |  |  |
| 2          | 1,250,000        | 2,680,000         |  |  |  |
| 3          | ١,630,000        | 3,060,000         |  |  |  |
| 4          | 2,010000         | 3,440,000         |  |  |  |
| 5          | 2,390,000        | 3,820,000         |  |  |  |
| 以降<br>一人増毎 | 上記に<br>380,000加算 | 上記に<br>380,000 加算 |  |  |  |

| 令和 6 年 11 月分以降 |                  |                   |  |  |  |
|----------------|------------------|-------------------|--|--|--|
| は姜蛆族の粉         | 受給者本人            |                   |  |  |  |
| 入後祝秋の数         | 全部支給             | 一部支給              |  |  |  |
| 0              | 690,000          | 2,080,000         |  |  |  |
| I              | ١,070000         | 2,460,000         |  |  |  |
| 2              | 1,450,000        | 2,840,000         |  |  |  |
| 3              | 1,830,000        | 3,220,000         |  |  |  |
| 4              | 2,210,000        | 3,600,000         |  |  |  |
| 5              | 2,590,000        | 3,980,000         |  |  |  |
| 以降<br>一人増毎     | 上記に<br>380,000加算 | 上記に<br>380,000 加算 |  |  |  |

※上記改正については令和6年11月分の支給額より適用されます。 同年 | | 月分と | 2月分の手当については、令和7年 | 月に支給されます。

問 子育て支援課 ☎73-1966

#### 合和 6年度 宮古島市営住宅常時募

#### 【募集対象の市営住宅】

○宮古島市内の一部の市営住宅

・今回の宮古島市営住宅常時募集は、令和6年度空家待ち募集において応募が無い等の理由により空室が ある市営住宅を対象に募集します。(※平良地区・伊良部地区の募集はありません)

・応募は先着順となります。

 ・入居資格のある方は、令和6年度空家待ち募集に申し込みされている方も、常時募集に申し込みできます。 ただし、この場合は、常時募集の手続きを優先しますので、空家待ち募集の順位は、取り消されます。 \*申込対象となる市営住宅は入退去等により変動がありますので、詳細については窓口でお問い合わせ下さい\*

#### 【入居資格】

○宮古島市に住所を有する者 ○現に同居し、または同居しようとする親族があること(婚姻の予定者等を含む)

※単身入居の場合は、令和6年4月1日現在で60歳になっているもの等の条件があります。 ○市税及び国民健康保険税の滞納がないこと ○過去に公営住宅を滞納退去していないこと ○公営住宅法に定める収入基準に適合していること

※入居資格を満たしていない場合は申込み出来ません。

#### 【申込書配布・受付期間】

○令和 6年 | | 月 | 8日(月)~令和 7年 2月 28日(金) 午前9時~午後5時(土日祝を除く平日)

#### 【申込書配布場所・問い合わせ先】

○市営住宅等指定管理者 住宅情報センター株式会社 公営住宅管理課 宮古島市平良字西里 | 086-1 五:74-2566

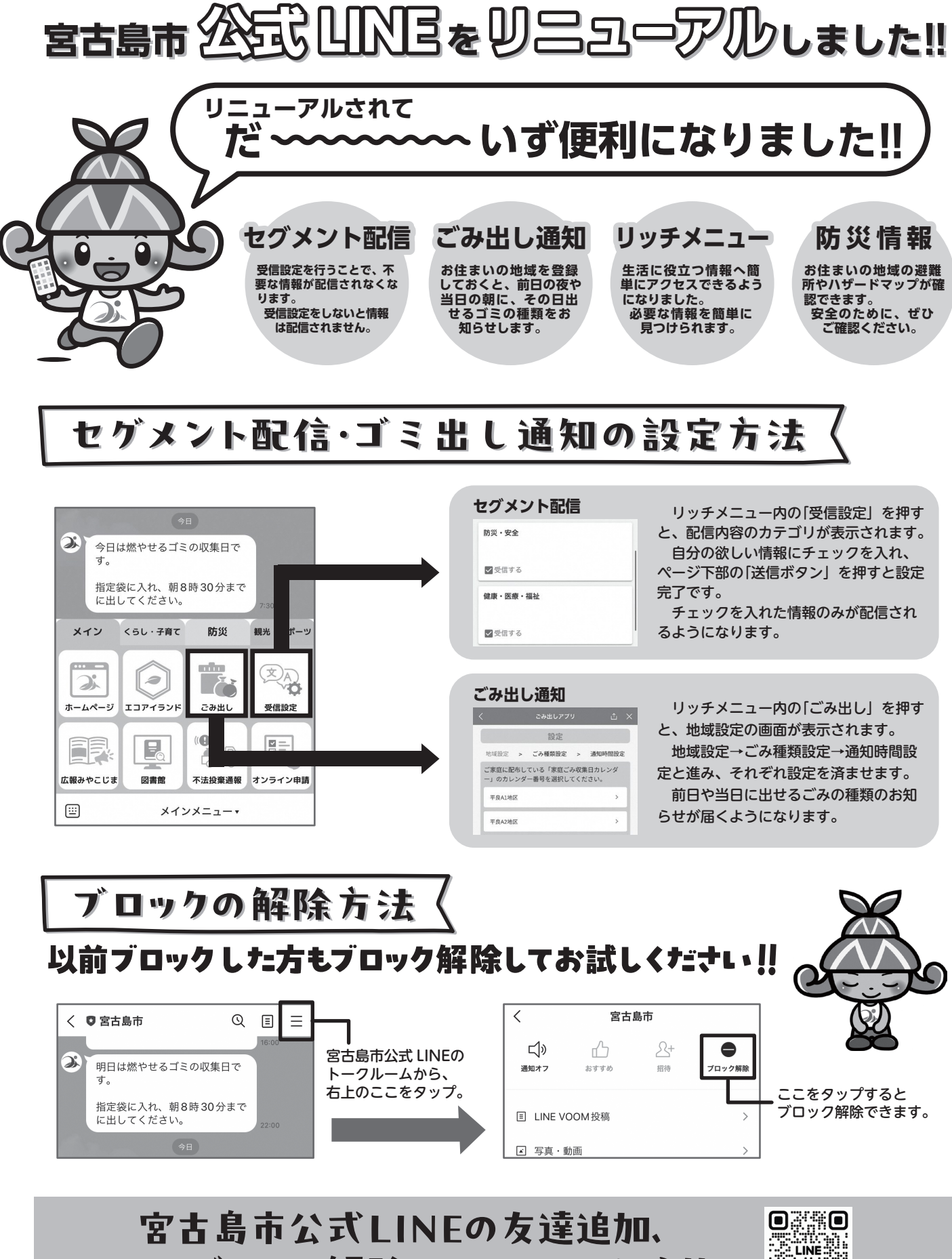

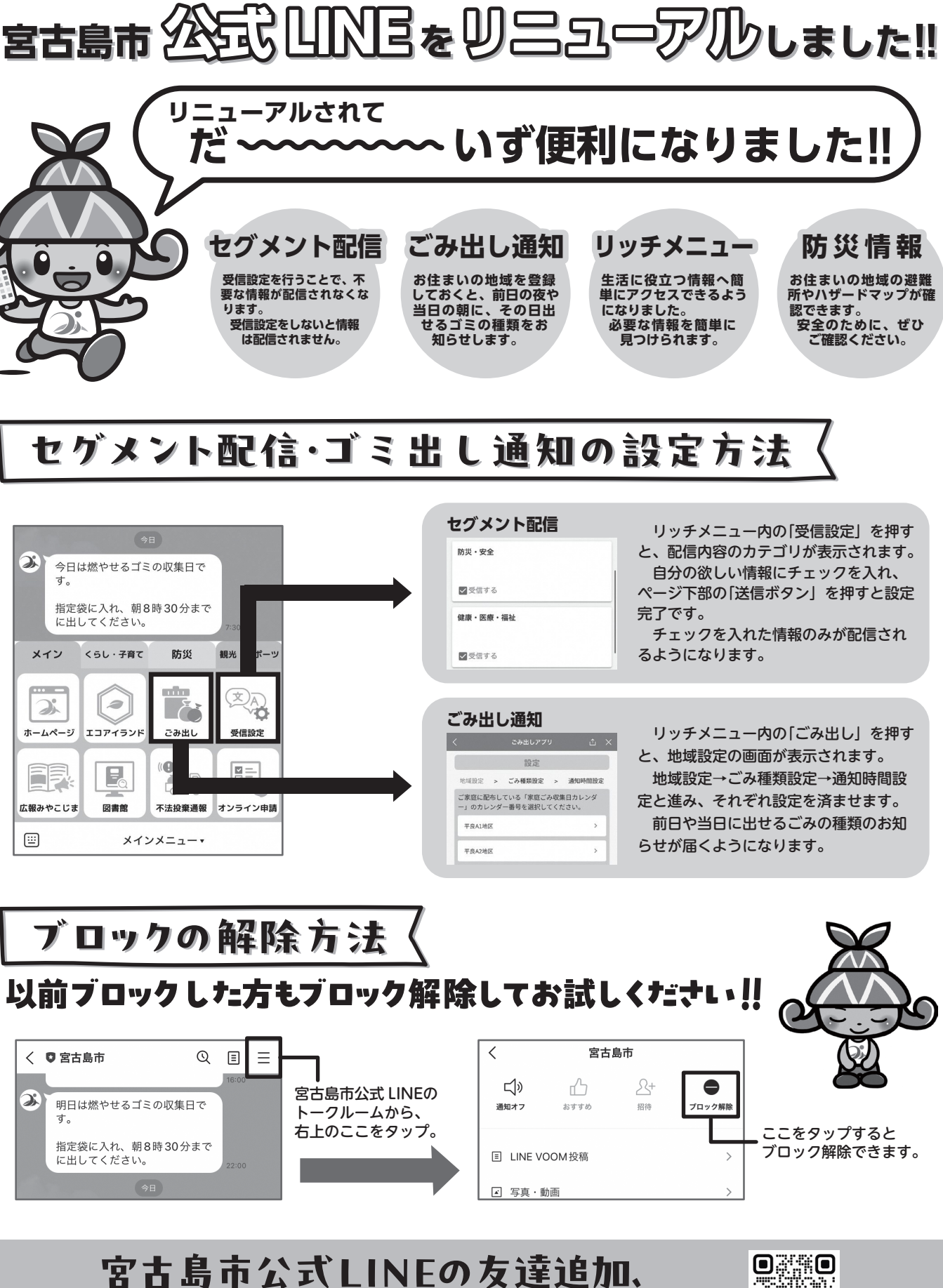

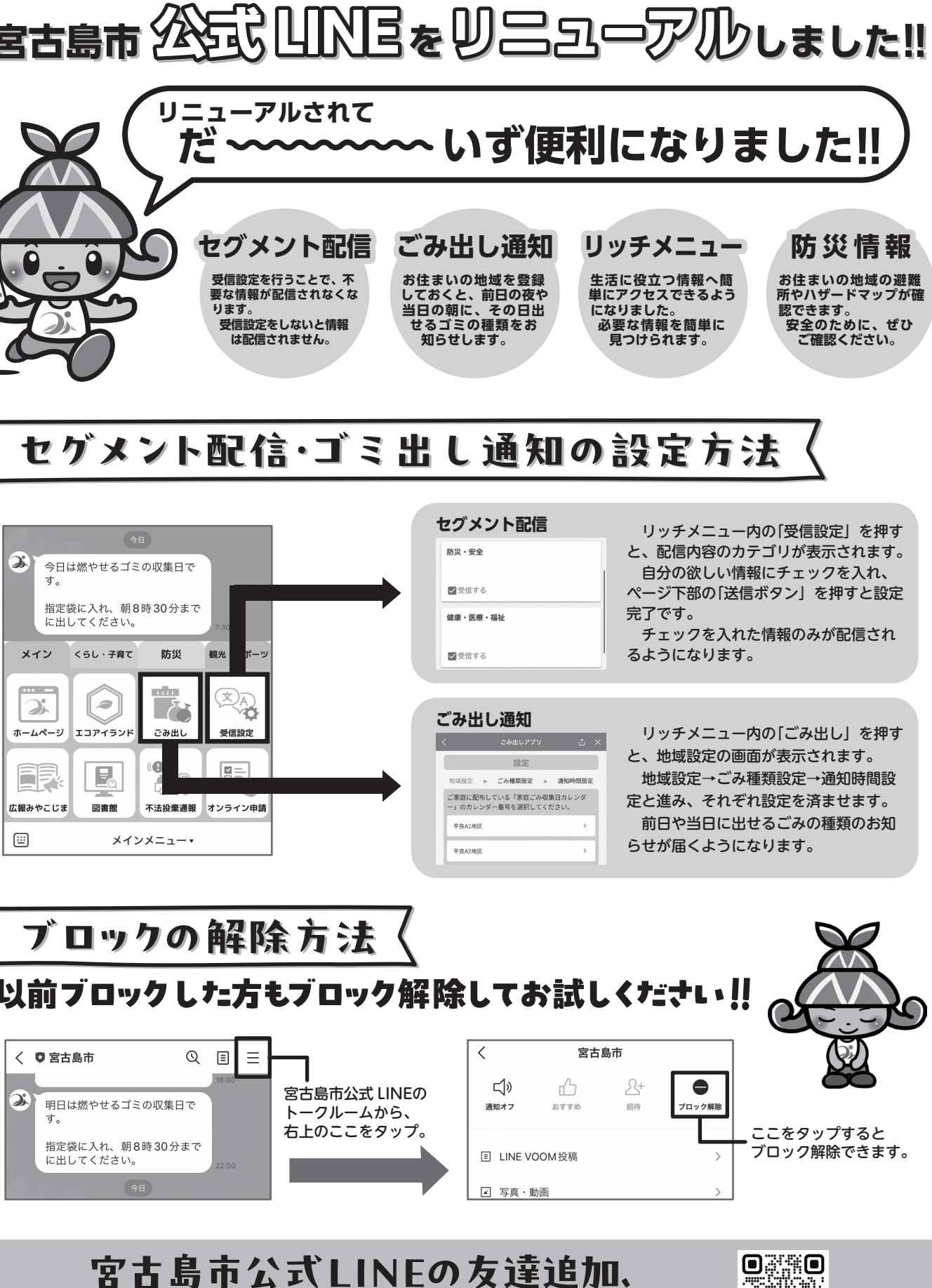

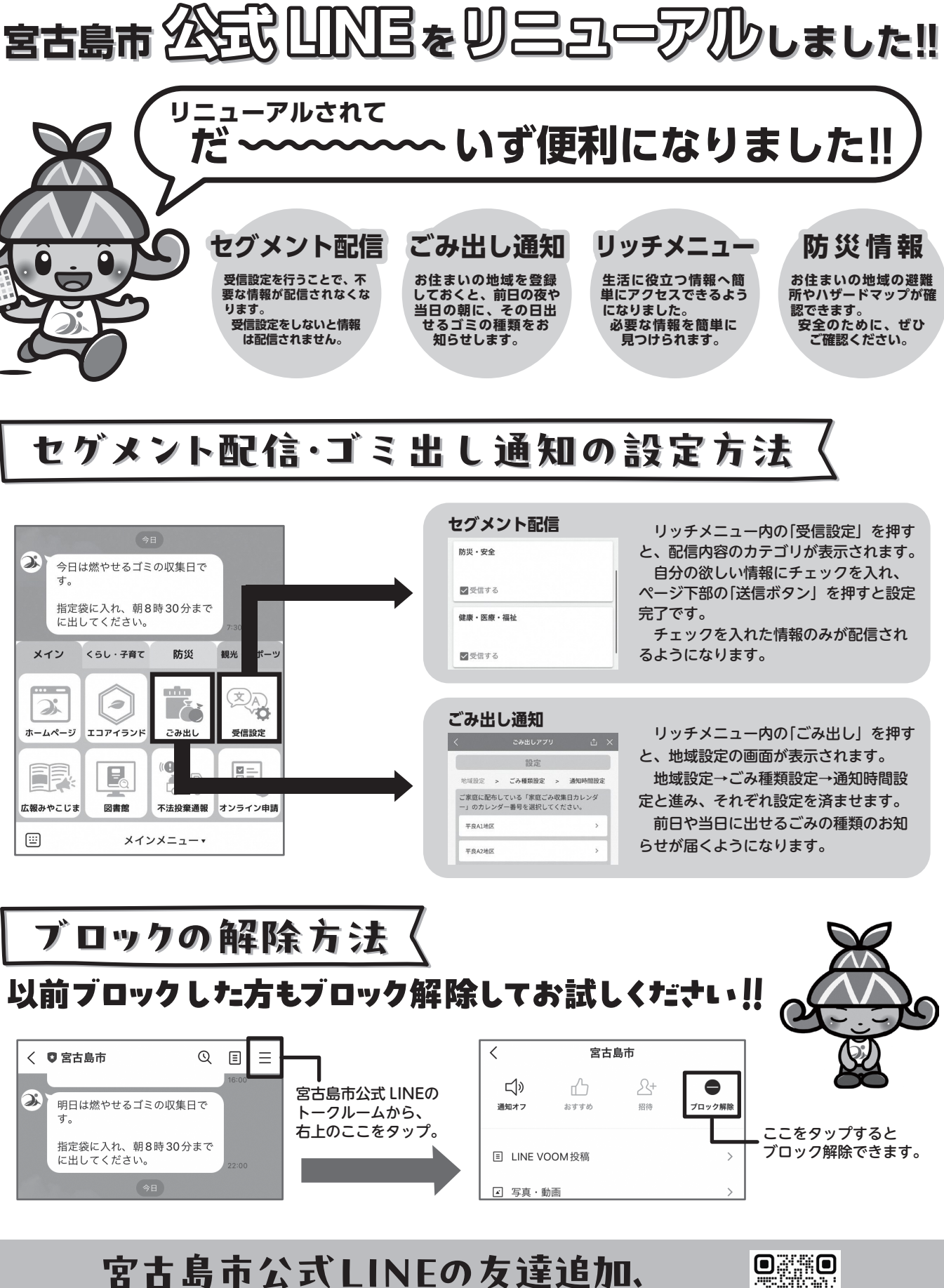

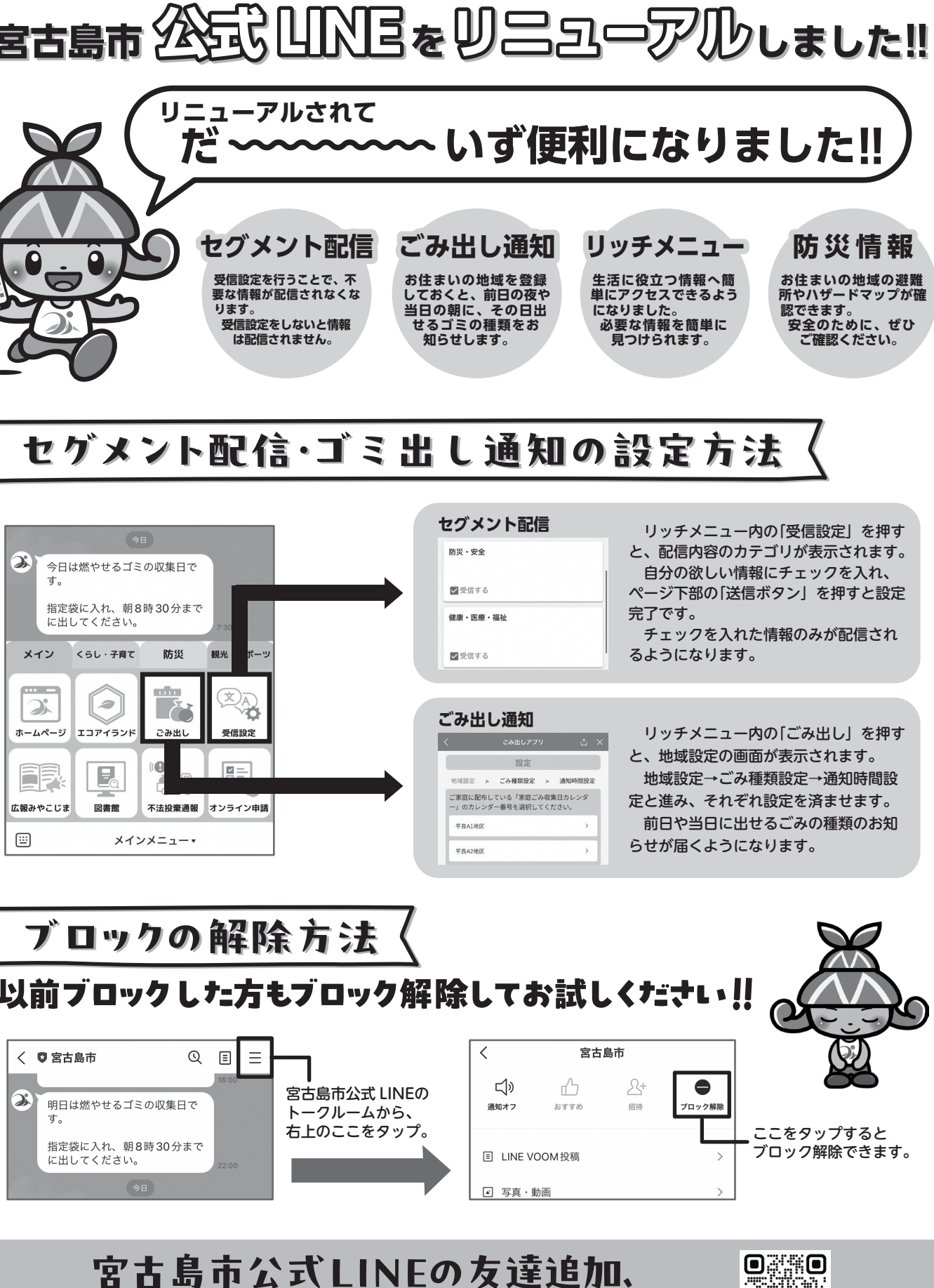

# ブロック解除はQRコードから!!

※ QRコード以外でも、インターネットから「宮古島市公式 LINE」で検索すると公式 LINEのページにアクセスできます。

問 秘書広報課 ☎ 72-3750

広報みやこじま11月号 4